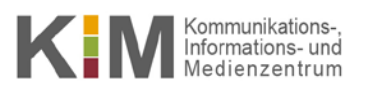

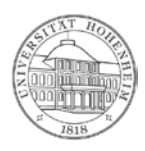

### eduroam

## Windows 8.1 / 10

Konfiguration von eduroam

# Configuring eduroam

20. Februar 2018

kim.uni-hohenheim.de | kim@uni-hohenheim.de

Wissenschaftliche Einrichtungen und Universitäten bieten einen weltweiten Internetzugang namens eduroam, dessen Konfiguration im Folgenden erklärt wird.

The academic institutions and universities offer **worldwide internet access** known as **eduroam**, the configuration of which is explained below.

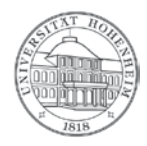

## Konfiguration von eduroam am Beispiel von Microsoft Windows 10

Abhängig davon welche Windows Versionen sie benutzen (Windows 8/8.1 oder 10), können sich die Benutzeroberflächen leicht voneinander unterscheiden. Das Grundprinzip ist allerdings bei allen Geräten gleich. Leider ist diese Methode nicht auf Windows 7 anwendbar.

## Configuring eduroam using Windows 10

The user interfaces may differ slightly from each other depending on the Windows version you are using (Windows 8/8.1 or 10). The basic principle is identical with all devices. Unfortunately this method cannot be used on Windows 7.

<u>Bitte beachten</u>: Wenn sie bereits zuvor eduroam auf ihrem Rechner eingerichtet hatten und eine Neukonfiguration durchführen müssen, gehen sie bitte zum Punkt "Entfernen einer vorhandenen Eduroam-Konfiguration" am Ende der Anleitung um die alten Einstellungen zu löschen. Danach können Sie bei Schritt 1 die Neueinrichtung beginnen.

<u>Please note</u>: If you have previously set up eduroam on your PC and need to reconfigure, please go to the section "removing an existing Eduroam configuration" at the end of the manual to clear the old settings. Then you can start the installation process at step 1.

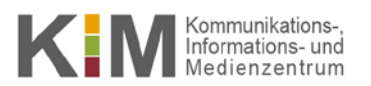

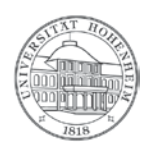

## Windows 8.1

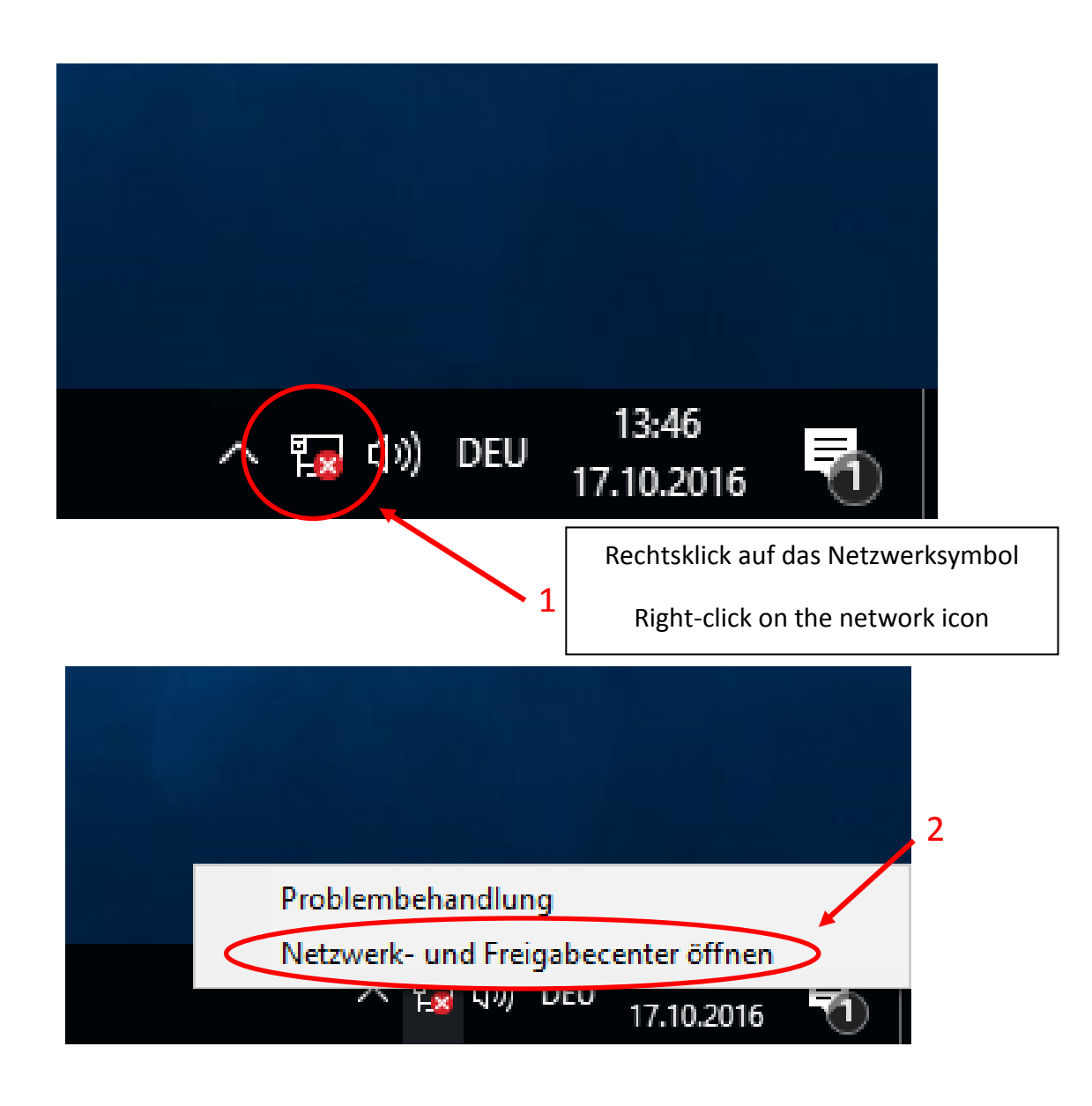

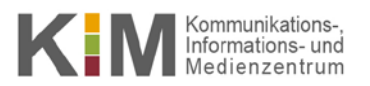

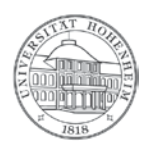

## Windows 10

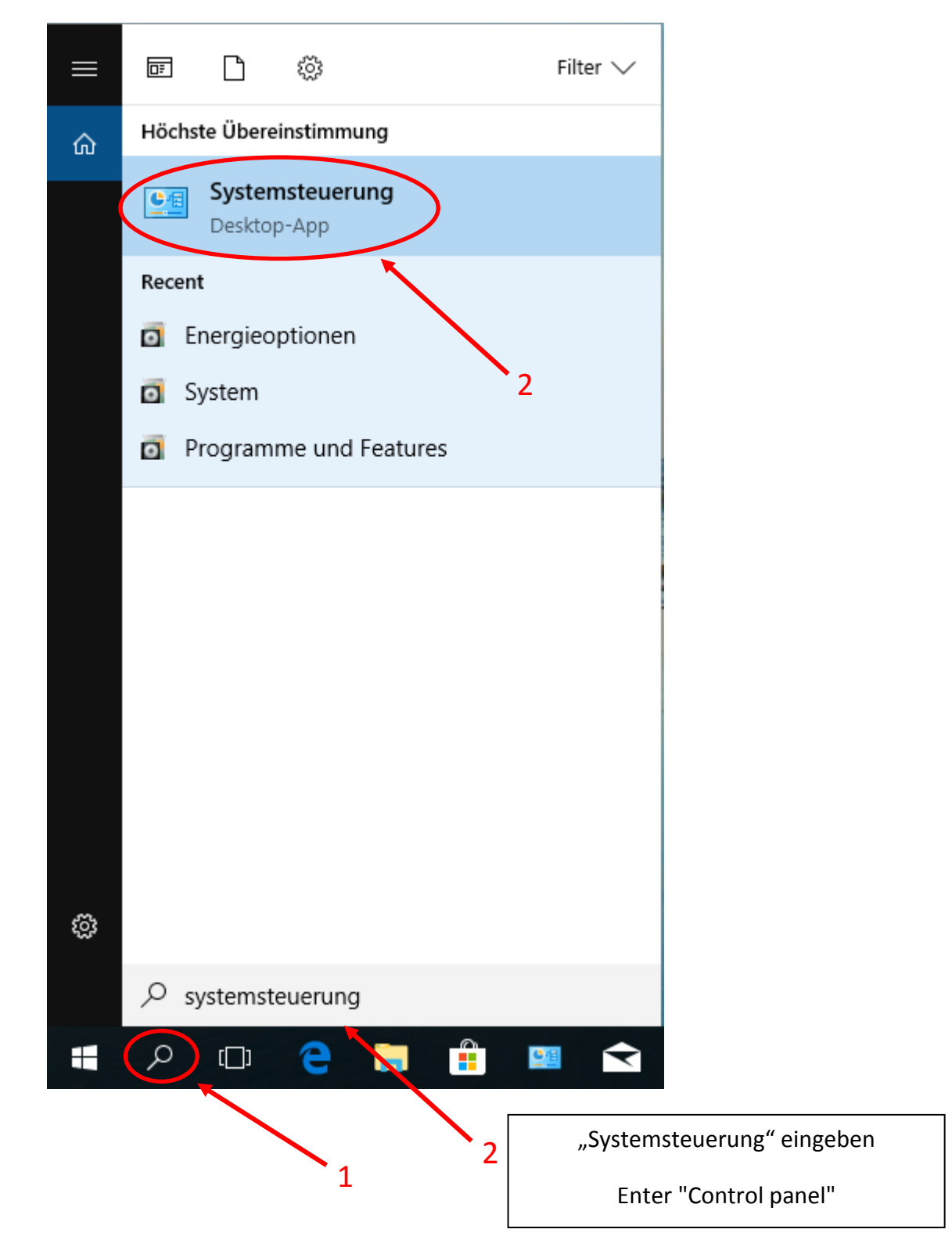

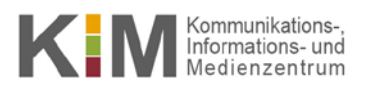

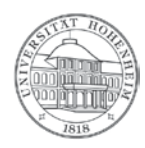

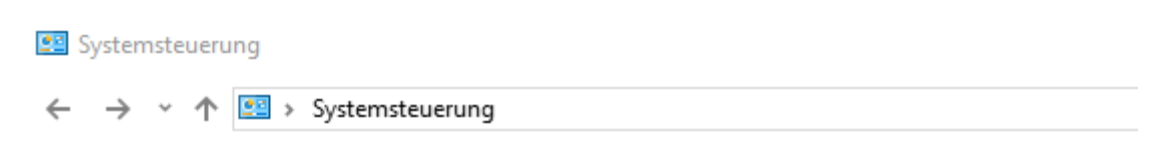

#### Einstellungen des Computers anpassen

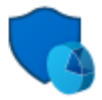

System und Sicherheit Status des Computers überprüfen Sicherungskopien von Dateien mit dem Dateiversionsverlauf speichern Sichern und Wiederherstellen (Windows 7)

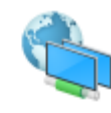

Netzwerk und Internet Verbindung mit dem Internet herstellen Netzwerkstatus und -aufgaben anzeigen Heimnetzgruppen- und Freigabeoptionen auswählen

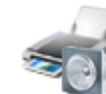

Hardware und Sound Geräte und Drucker anzeigen Gerät hinzufügen

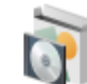

Programme Programm deinstallieren 4

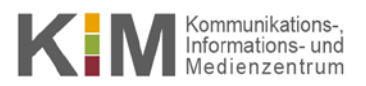

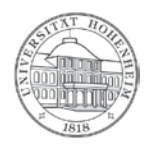

## Ab diesem Schritt ist die Durchführung der Konfiguration bei beiden Betriebssystemen gleich.

### From this step on, the configuration is the same for both operating systems.

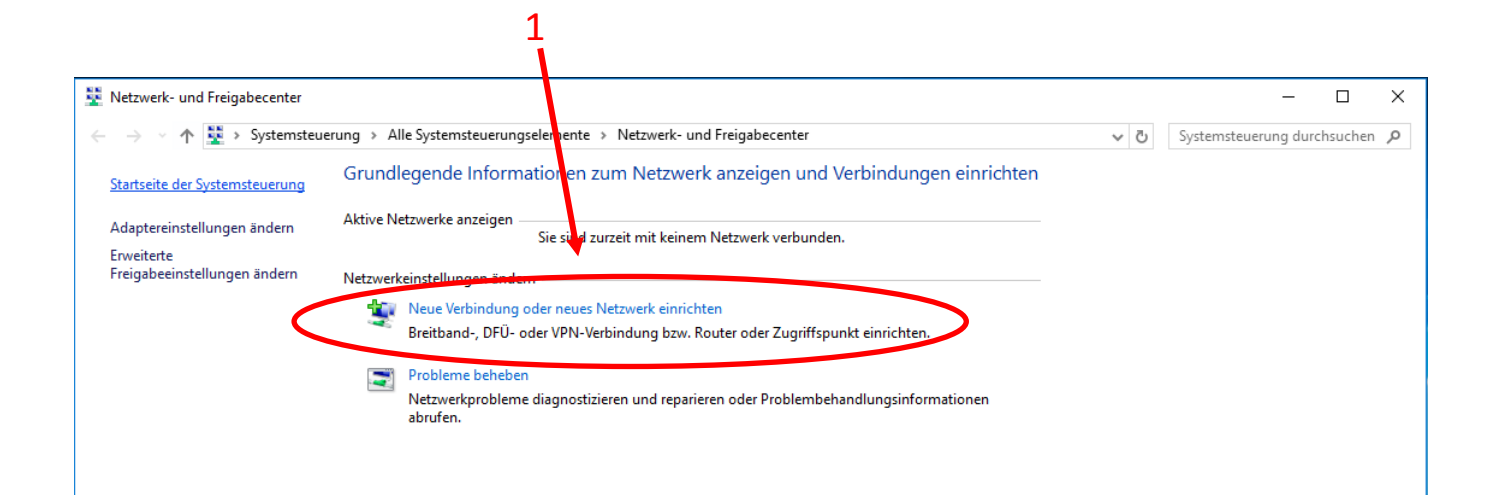

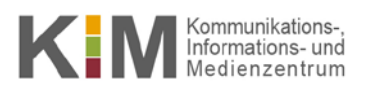

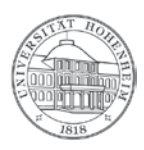

– 🗆 X

🗧 💇 Eine Verbindung oder ein Netzwerk einrichten

#### Wählen Sie eine Verbindungsoption aus:

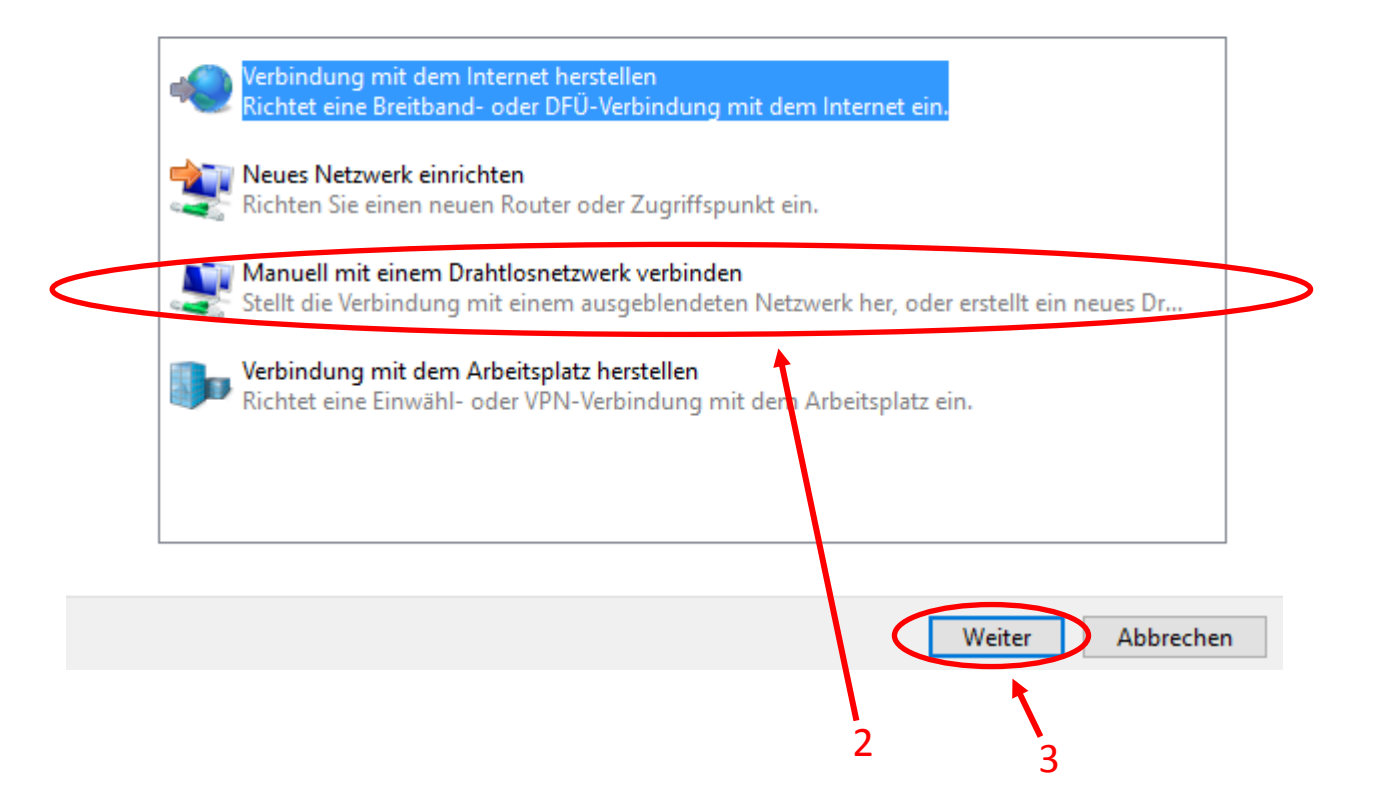

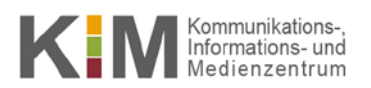

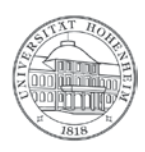

– 🗆 X

#### 🗧 👰 Manuell mit einem Drahtlosnetzwerk verbinden

Geben Sie Informationen für das Drahtlosnetzwerk ein, das Sie hinzufügen möchten.

| Netzwerkname:                                                          | eduroam                                                                            |                                                                                              |  |  |
|------------------------------------------------------------------------|------------------------------------------------------------------------------------|----------------------------------------------------------------------------------------------|--|--|
| Sicherheitstyp:                                                        | WPA2-Enterprise                                                                    | · ·                                                                                          |  |  |
| Verschlüsselungstyp:                                                   | AES                                                                                | ~                                                                                            |  |  |
| Sicherheitsschlüssel:                                                  |                                                                                    | Zeichen ausblenden 4                                                                         |  |  |
| Diese Verbindung auto<br>Verbinden, selbst went<br>Warnung: Bei Auswah | omatisch starten<br>n das Netzwerk keine Kennun<br>nI dieser Option ist der Datens | Bitte achten Sie hier darauf, dass<br>" <b>eduroam</b> " klein geschrieben wer-<br>den muss! |  |  |
|                                                                        |                                                                                    | Please note that " <b>eduroam</b> " must<br>be written in lower case!                        |  |  |
|                                                                        |                                                                                    | Weiter Abbrechen                                                                             |  |  |
|                                                                        |                                                                                    |                                                                                              |  |  |

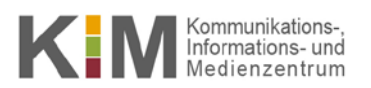

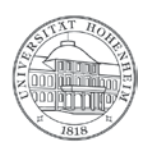

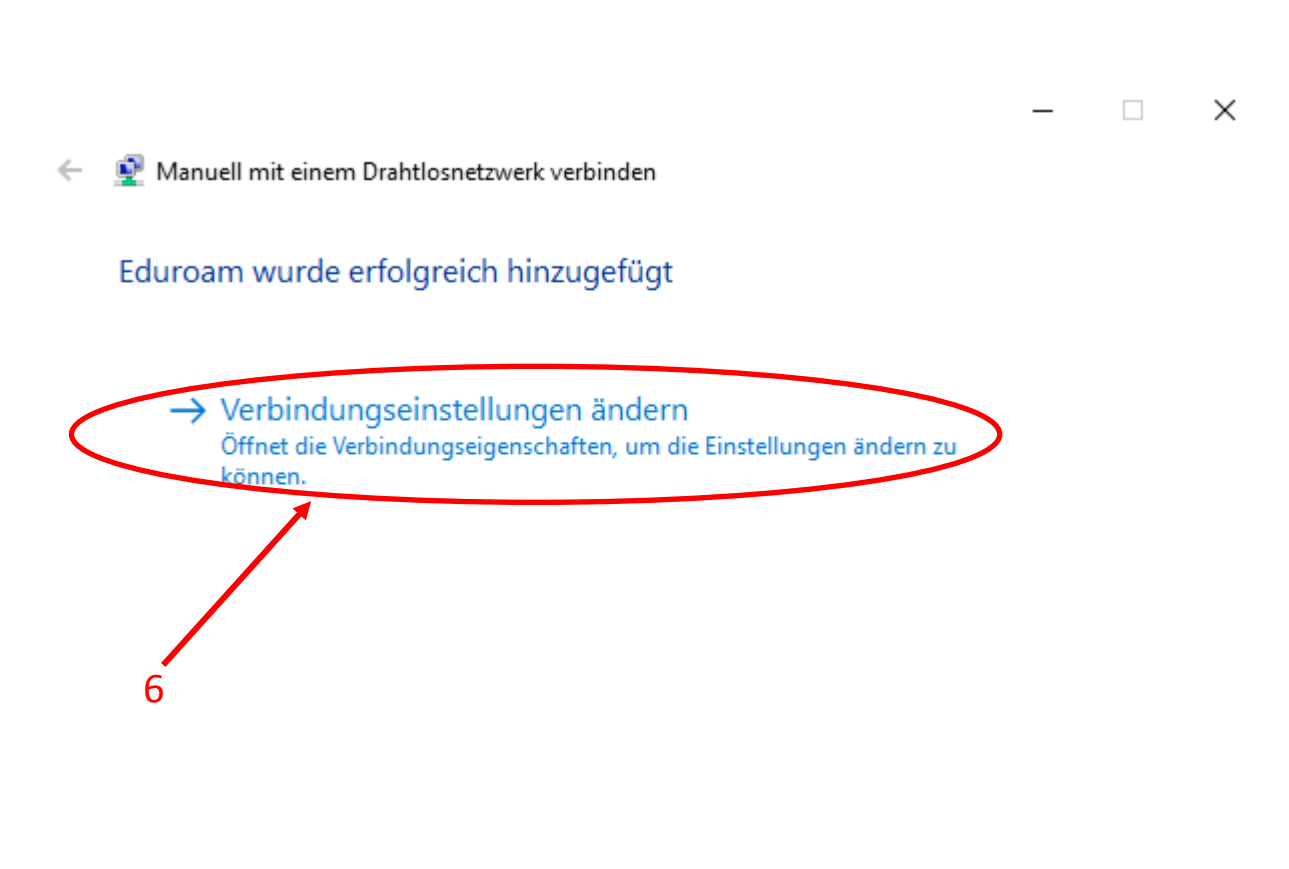

Schließen

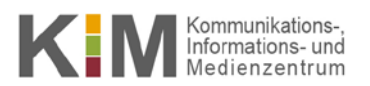

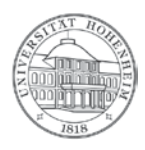

|   |   | Eigenschaften für Draht                                           | tlosnetzwerk Eduroam                       | ×                   |   |
|---|---|-------------------------------------------------------------------|--------------------------------------------|---------------------|---|
|   |   | Verbindung Sicherheit                                             | 5                                          |                     |   |
|   |   |                                                                   |                                            |                     |   |
|   |   | Sicherheitstyp:                                                   | WPA2-Enterprise                            | $\sim$              |   |
|   |   | Verschlüsselungstyp:                                              | AES                                        | ~                   |   |
|   |   |                                                                   |                                            |                     |   |
|   |   |                                                                   |                                            |                     | 9 |
|   |   | Wählen Sie eine Metho                                             | ode für die Netzwerkaut                    | nentifizierung aus: |   |
|   |   | Microsoft: EAP-TILS                                               |                                            | Einstellungen       |   |
|   |   | x                                                                 |                                            | -                   |   |
| 0 | / | Für diese Verbindu<br>jede Anmeldung sp                           | ng eigene Anmeldeinforn<br>Deichern        | nationen für        |   |
| 8 |   | Für diese Verbindu<br>jede Anmeldung sp                           | ng eigene Anmeldeinforn<br>eichern         | nationen für        |   |
| 8 |   | Für diese Verbindur<br>jede Anmeldung sp                          | ng eigene Anmeldeinforn<br>eichern         | nationen für        |   |
| 8 |   | Für diese Verbindu<br>jede Anmeldung sp                           | ng eigene Anmeldeinforn<br>eichern         | nationen für        |   |
| 8 |   | Für diese Verbindur<br>jede Anmeldung sp<br>Erweiterte Einstellur | ng eigene Anmeldeinforn<br>eichern<br>ngen | nationen für        |   |
| 8 |   | Für diese Verbindur<br>jede Anmeldung sp<br>Erweiterte Einstellur | ng eigene Anmeldeinform<br>eichern<br>ngen | nationen für        |   |
| 8 |   | Für diese Verbindur<br>jede Anmeldung sp<br>Erweiterte Einstellur | ng eigene Anmeldeinform<br>eichern<br>ngen | nationen für        |   |
| 8 |   | Für diese Verbindur<br>jede Anmeldung sp<br>Erweiterte Einstellur | ng eigene Anmeldeinform<br>eichern<br>ngen | nationen für        |   |
| 8 |   | Für diese Verbindur<br>jede Anmeldung sp                          | ng eigene Anmeldeinform<br>eichern         | nationen für        |   |

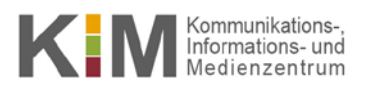

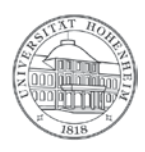

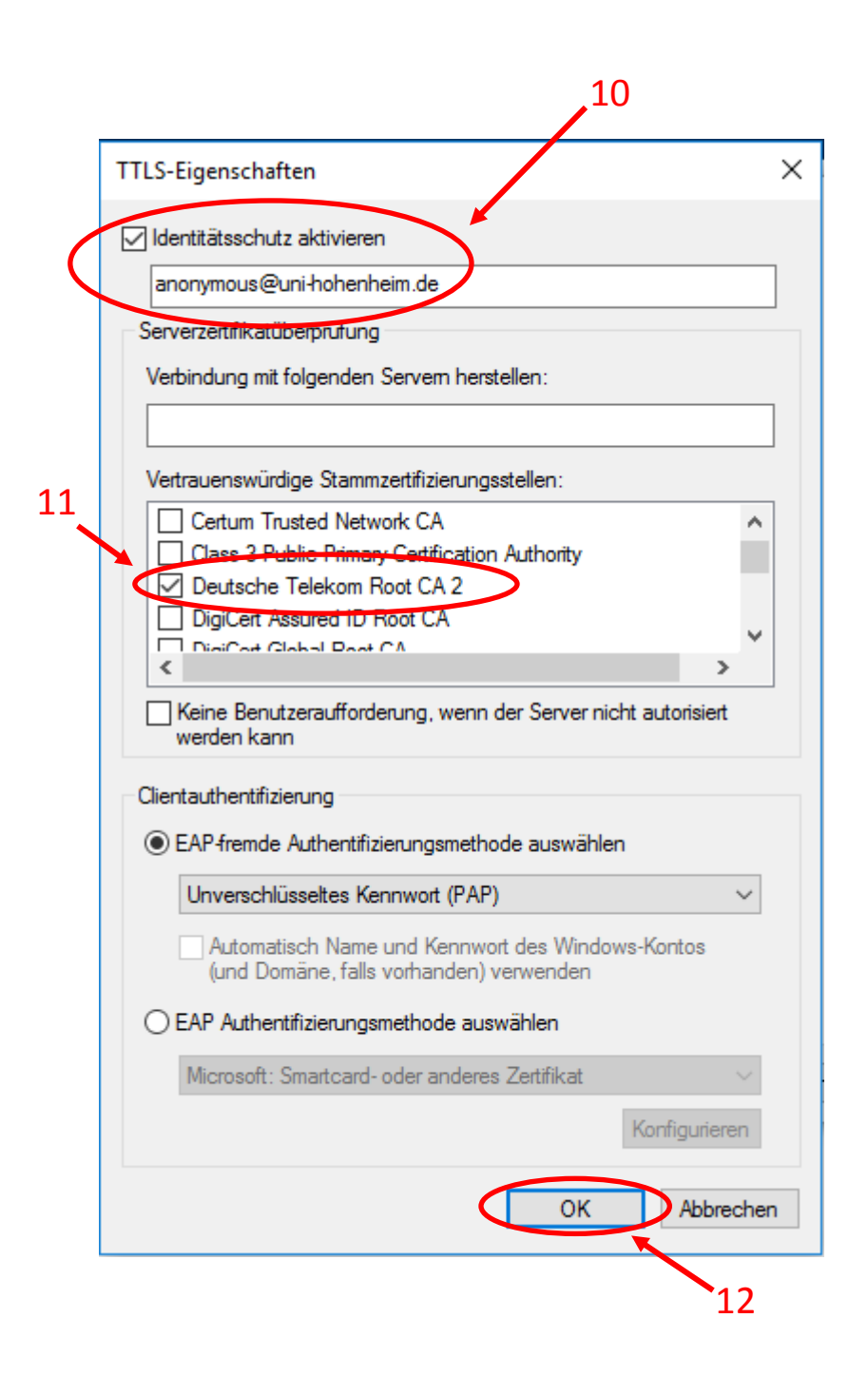

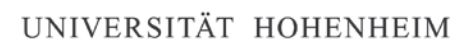

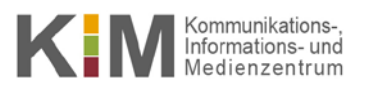

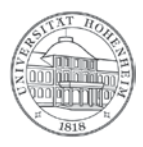

|    | Eigenschaften für Drah                  | tlosnetzwerk Eduroam                |               | ×         |
|----|-----------------------------------------|-------------------------------------|---------------|-----------|
|    | Verbindung Sicherheit                   |                                     |               |           |
|    |                                         |                                     |               |           |
|    | Sicherheitstyp:                         | WPA2-Enterprise                     |               | ~         |
|    | Verschlüsselungstyp:                    | AES                                 | •             | ~         |
|    |                                         |                                     |               |           |
|    |                                         |                                     |               |           |
|    | Wählen Sie eine Metho                   | de für die Netzwerkauth             | entifizierung | aus:      |
|    | Microsoft: EAP-TTLS                     | $\sim$                              | Einstellung   | len       |
|    | Für diese Verbindu<br>jede Anmeldung sp | ng eigene Anmeldeinforn<br>Deichern | nationen für  |           |
| 13 |                                         |                                     |               |           |
| Š  | Erweiterte Einstellu                    | ngen                                |               |           |
|    |                                         |                                     |               |           |
|    |                                         |                                     |               |           |
|    |                                         |                                     |               |           |
|    |                                         | C                                   | к             | Abbrechen |

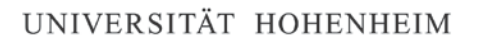

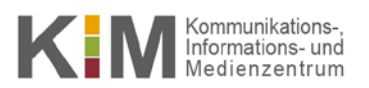

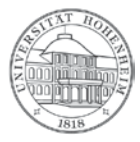

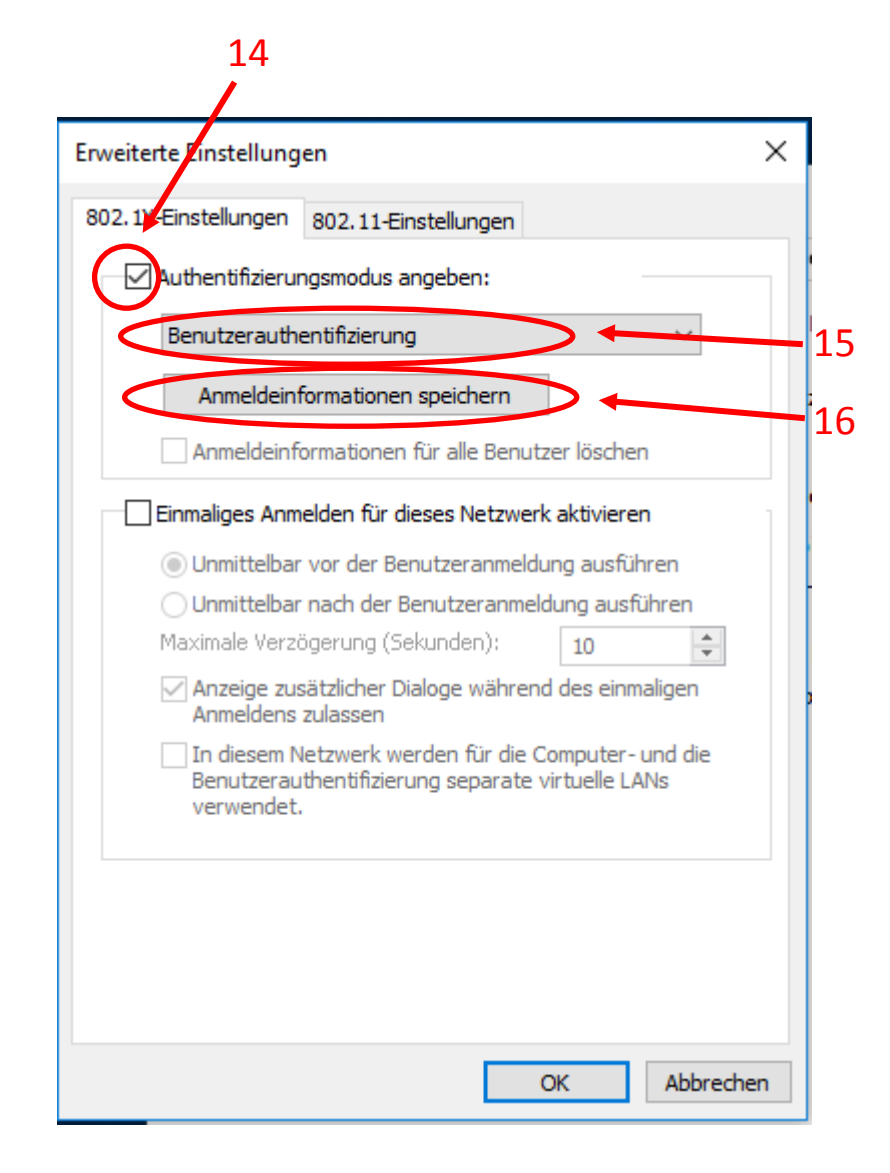

UNIVERSITÄT HOHENHEIM

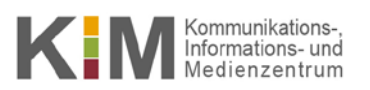

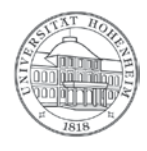

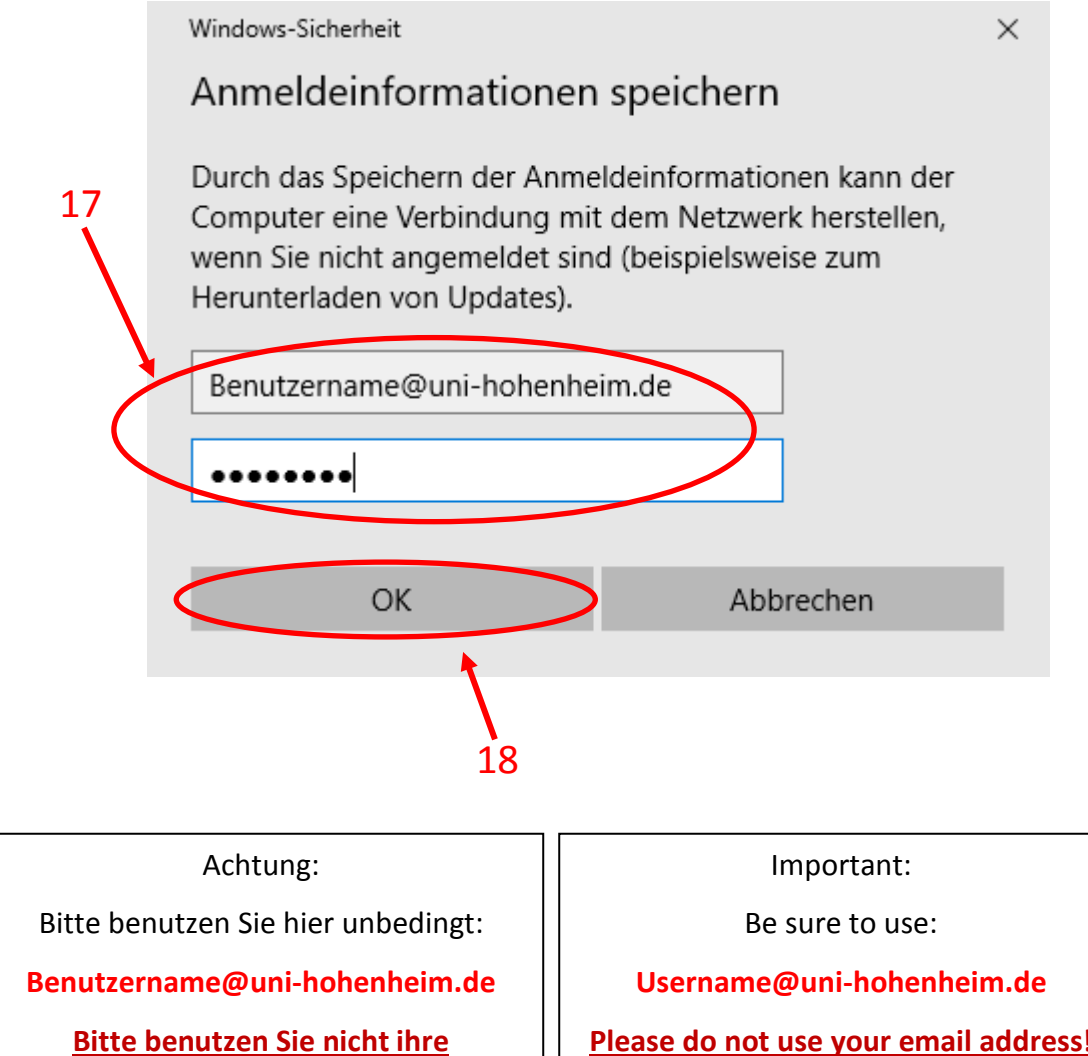

**E-Mail-Adresse!** 

Please do not use your email address!

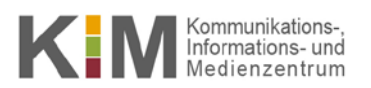

 $\times$ 

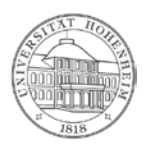

#### Erweiterte Einstellungen

| 802.1X-Einstellungen 802.11-Einstellungen                                                                              |
|----------------------------------------------------------------------------------------------------|
| Authentifizierungsmodus angeben:                                                                                       |
| Benutzerauthentifizierung ~                                                                                            |
| Anmeldeinformationen speichern                                                                                         |
| Anmeldeinformationen für alle Benutzer löschen                                                                         |
| Einmaliges Anmelden für dieses Netzwerk aktivieren                                                                     |
| Unmittelbar vor der Benutzeranmeldung ausführen                                                                        |
| 🔵 Unmittelbar nach der Benutzeranmeldung ausführen                                                                     |
| Maximale Verzögerung (Sekunden): 10                                                                                    |
| Anzeige zusätzlicher Dialoge während des einmaligen<br>Anmeldens zulassen                                              |
| In diesem Netzwerk werden für die Computer- und die<br>Benutzerauthentifizierung separate virtuelle LANs<br>verwendet. |
|                                                                                                    |
|                                                                                                    |
|                                                                                                    |
|                                                                                                    |
| OK Abbrechen                                                                                                    |
| <b>x</b>                                                                                                    |
|                                                                                                    |
| 19                                                                                                    |

UNIVERSITÄT HOHENHEIM

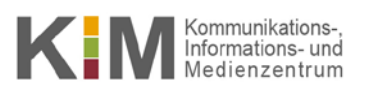

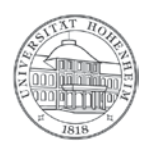

| Eigenschaften für Draht | losnetzwerk Eduroam                | ×                  |
|-------------------------|------------------------------------|--------------------|
| Verbindung Sicherheit   |                                    |                    |
|                         |                                    |                    |
| Sicherheitstyp:         | WPA2-Enterprise                    | $\sim$             |
| Verschlüsselungstyp:    | AES                                | $\sim$             |
|                         |                                    |                    |
| Wählen Sie eine Metho   | de für die Netzwerkaut             | pentifizierung aus |
| Microsoft: EAP-TTLS     |                                    | Einstellungen      |
| Für diese Verbindung sp | ng eigene Anmeldeinforr<br>eichern | nationen für       |
| Erweiterte Einstellur   | ngen                               |                    |
|                         |                                    |                    |
|                         |                                    | DK Abbrechen       |
|                         |                                    | DK Abbrechen       |

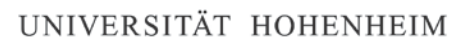

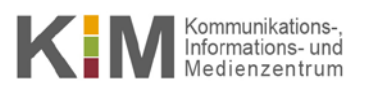

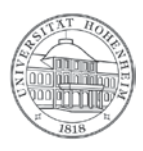

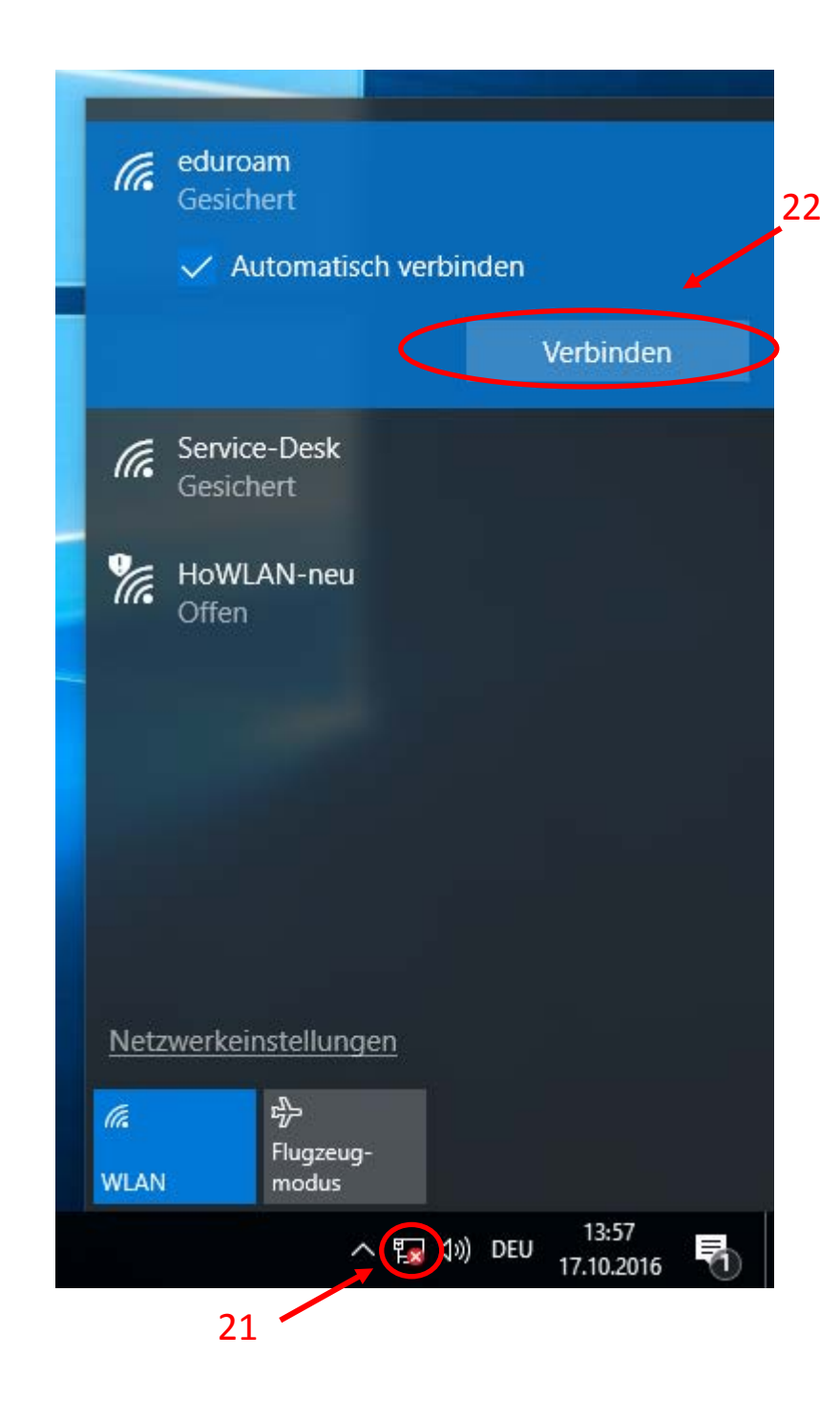

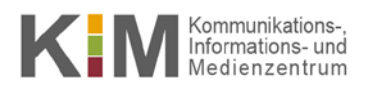

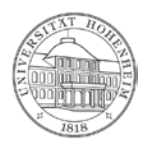

# Entfernen einer bereits vorhandenen Eduroam-Konfiguration

Diese Schritte sind notwendig um eine Neueinrichtung unter Windows 8.1/10 zu ermöglichen. Gehen sie nach der Durchführung zurück zu Schritt 1 der Anleitung.

## Removing an already existing eduroam configuration

These steps are necessary to allow a new configuration under Windows 8.1 and 10. After following this procedure go back to step 1 of this manual.

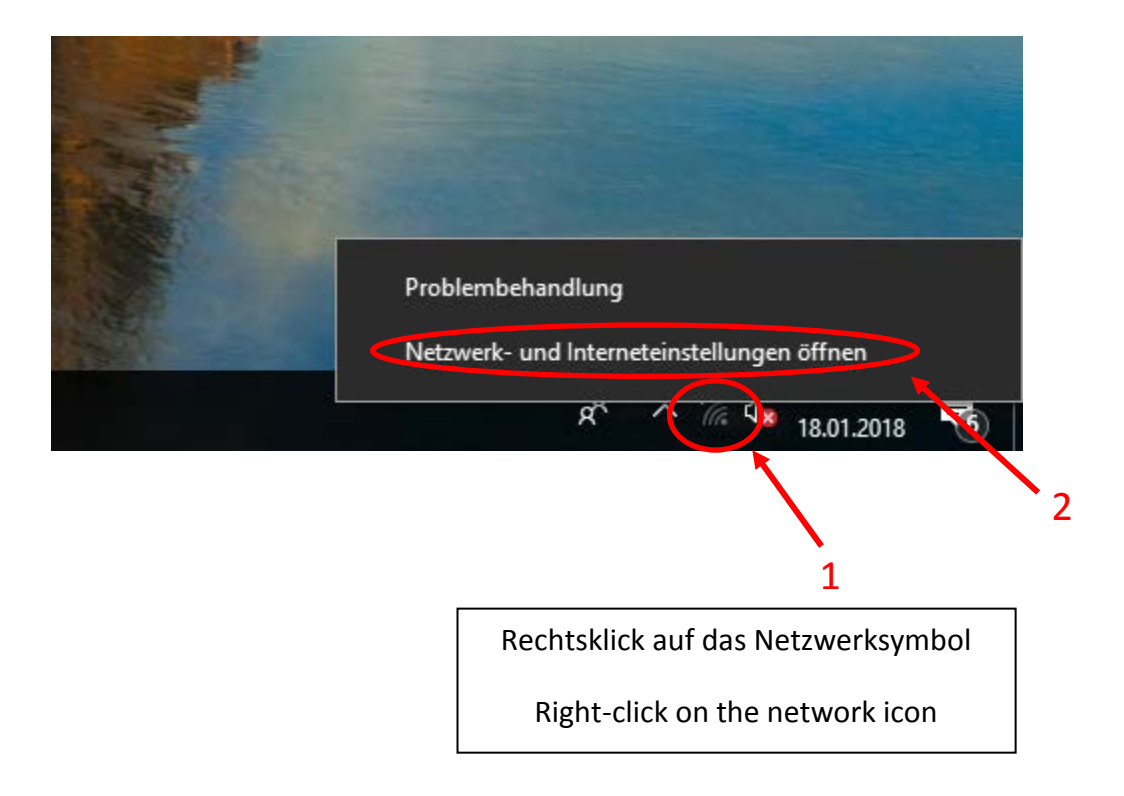

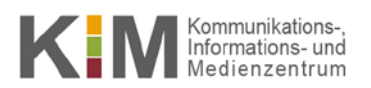

ρ

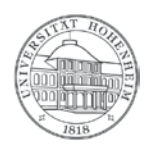

#### Einstellungen

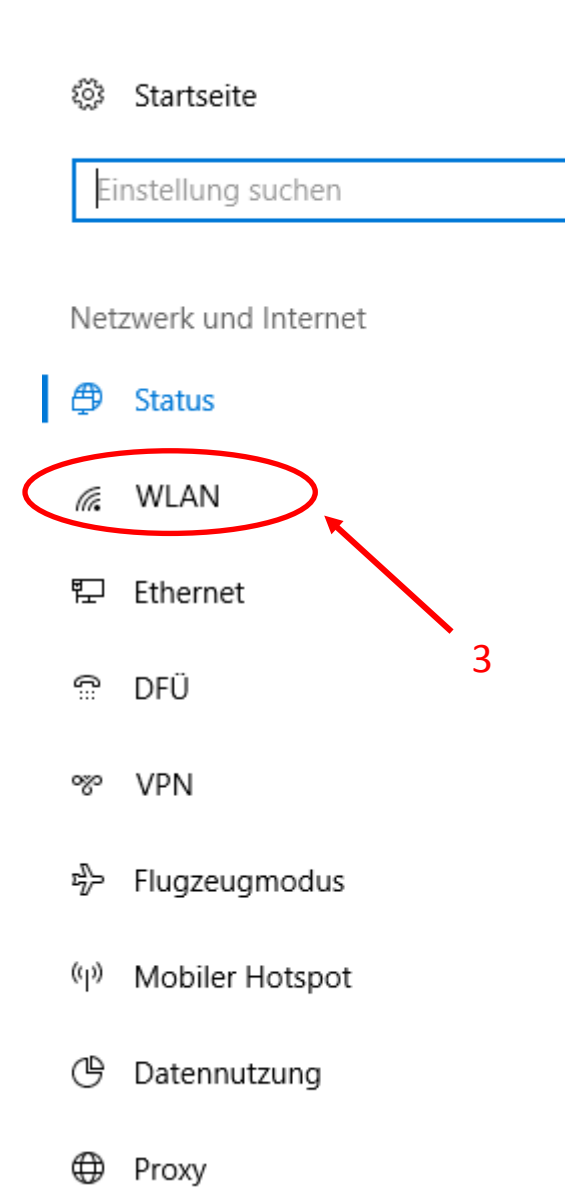

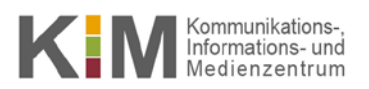

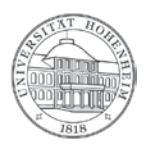

| ŝ            | Startseite              | WLAN                                                                                                 |
|--------------|-------------------------|----------------------------------------------------------------------------------------------------|
| E            | instellung suchen $ ho$ | WLAN                                                                                                 |
|              |                         | Ein                                                                                                  |
| Ne           | tzwerk und Internet     | Verfügbare Netzwerke anzeigen                                                                        |
| ₽            | Status                  | Hardwareeigenschaften                                                                                |
| ſ.           | WLAN                    | Bekannte Netzwerke verwalten                                                                         |
| 臣            | Ethernet                | WLAN-Dienste 4                                                                                       |
| ۲.<br>۱      | DFÜ                     | Melden Sie sich mit Ihrem Microsoft-Konto an, um sich mit empfohlenen offenen Hotspots zu verbinden. |
| <b>%</b>     | VPN                     | Damit Sie auch unterwegs in Verbindung bleiben, kann Windows                                         |
| - <u>7</u> - | Flugzeugmodus           | nach empfohlenen offenen WLAN-Hotspots in der Nähe suchen.                                           |
| (ip)         | Mobiler Hotspot         | Denken Sie jedoch daran, dass nicht alle WLAN-Netzwerke sicher<br>sind.                              |
| Ċ            | Datennutzung            | Kostenpflichtige Tarife für empfohlene offene Hotspots in meiner<br>Nähe suchen                      |
| ⊕            | Proxy                   | Ein                                                                                                  |

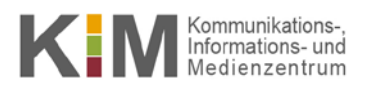

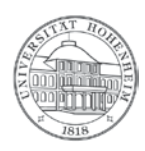

# ම WLAN

### Bekannte Netzwerke verwalten

| + Neues Netzwerk hinzufügen                                                |
|----------------------------------------------------------------------------|
| Diese Liste durchsuchen                                                    |
| Sortieren nach: Einstellung $ \smallsetminus $ Filtern nach: Alle $ \lor $ |
| eduroam 5<br>Eigenschaften Nicht speichern                                 |
| 6                                                                          |
| Eduroam aus der Liste entfernen.<br>Remove Eduroam from the list.          |

### Im Anschluss ist ein erneutes Einrichten von Eduroam möglich.

### Afterwards a reconfiguration of Eduroam is possible.

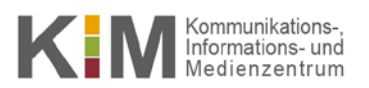

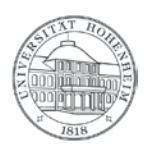

Sollten weitere unerwartete Probleme auftreten stehen wir Ihnen gerne am KIM-IT Service Desk Biogebäude 1, Garbenstraße 30, 1. UG Montag bis Donnerstag 08:00-17:00 und Freitag von 08:00 – 16:00 oder per E-Mail unter KIM-IT@Uni-Hohenheim.de zur Verfügung

Should unexpected problems arise, we'd be pleased to help at

**KIM IT Service Desk** 

Biogebäude 1, Garbenstraße 30, 1. Basement

Monday to Thursday 08:00 -17:00 and Friday 08:00 - 16:00

or email us at

KIM-IT@Uni-Hohenheim.de